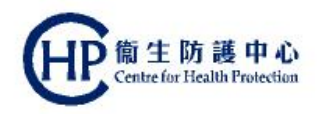

#### **Colorectal Cancer Screening Pilot Programme** reening Colorectal Cancer sol Pilot Programme

# **Primary Care Doctor Welcome Briefing Session**

Department of Health

(ver. August 2016)

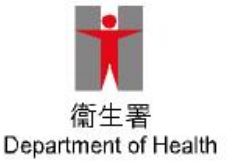

#### Welcome!

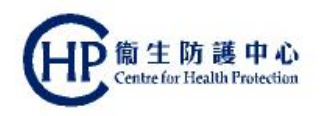

 Thank you for submitting your application to enrol as a Primary Care Doctor in the Colorectal Cancer Screening Pilot Programme

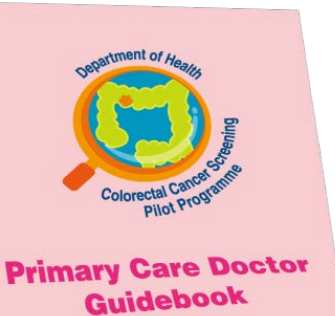

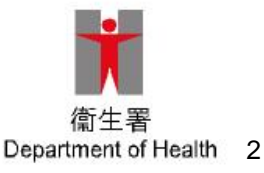

#### What's next?

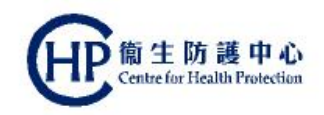

• Be familiar with the following:

• Screening workflow

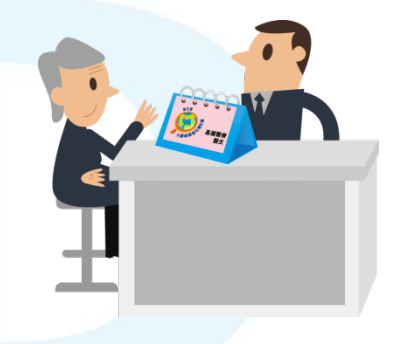

• Operation of the CRC IT System

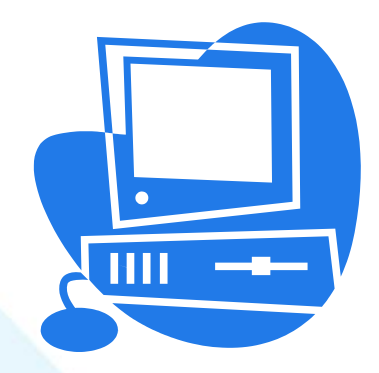

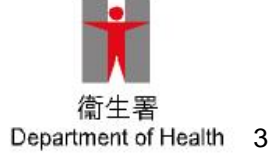

#### Notes

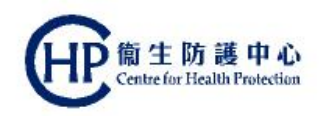

What is screening?

Eligible participants

First recruitment phase

Faecal immunochemical test (FIT)

Two-tier screening approach

First Consultation

**Result notification** 

Second Consultation

CRC IT System: overview

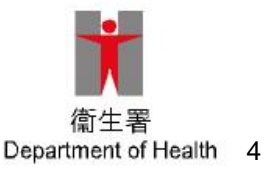

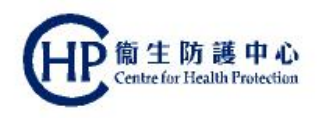

#### What is screening?

- CRC is one of the few cancers that can be detected early by screening
- Carrying out of tests on people without symptoms to detect disease or identify people at increased risk of having disease, so that treatment can be commenced earlier to improve the disease outcome
- People with symptoms should not be screened, but managed accordingly as a matter of priority

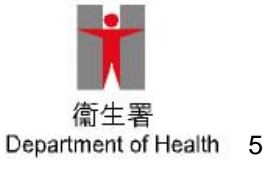

## **Eligible participants**

- Born in the years 1946 to 1955;
- Have already registered in the Electronic Health Record Sharing System (eHRSS); and
- Have a valid Hong Kong Identity Card (HKIC) or a valid Certificate of Exemption

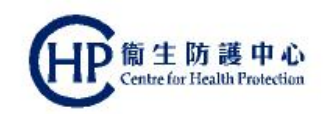

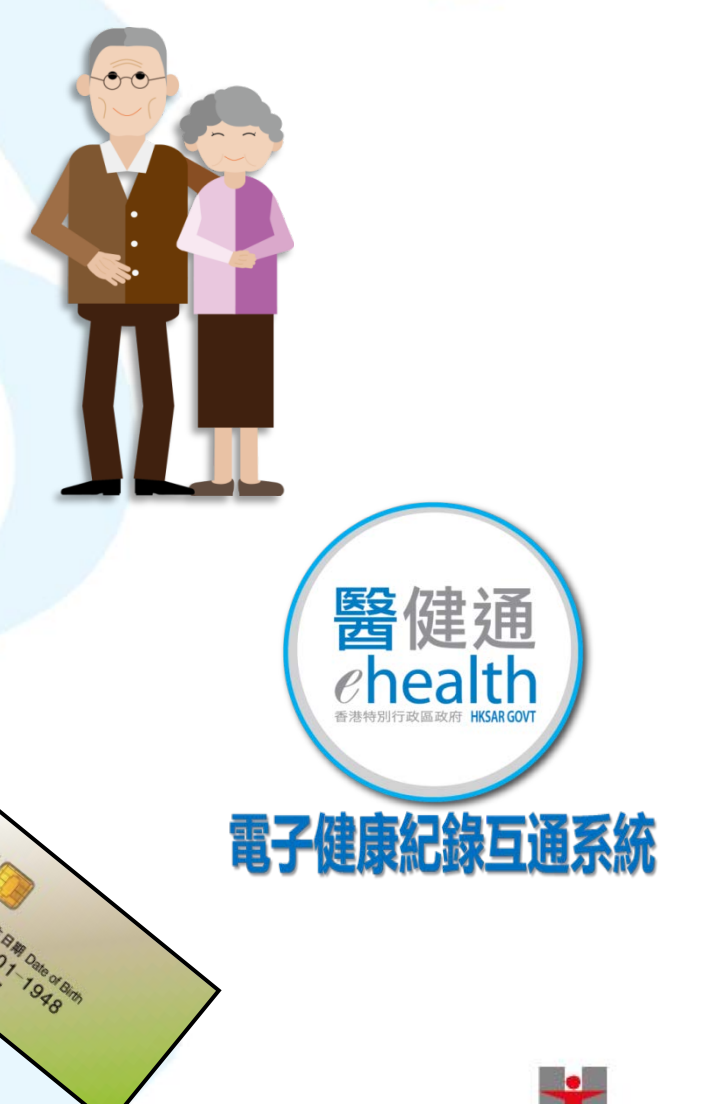

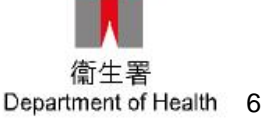

## **First recruitment phase**

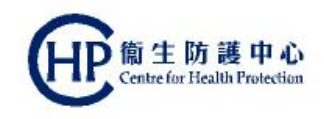

| Y | ear of bi | Phase 1 |          |  |
|---|-----------|---------|----------|--|
|   | 1955      | (61)    |          |  |
|   | 1954      | (62)    |          |  |
|   | 1953      | (63)    |          |  |
|   | 1952      | (64)    |          |  |
|   | 1951      | (65)    |          |  |
|   | 1950      | (66)    |          |  |
|   | 1949      | (67)    |          |  |
|   | 1948      | (68)    | <b>~</b> |  |
|   | 1947      | (69)    |          |  |
|   | 1946      | (70)    |          |  |

- Implemented by phases
- Phase1: participants
   born in 1946 to 1948
- Implementation timeline for phase 2 and 3 will be announced later

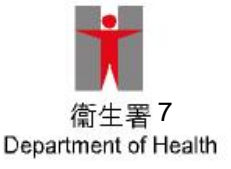

# Faecal immunochemical test (FIT)

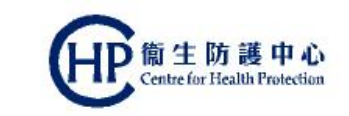

- FIT is an improved version of faecal occult blood test
  - Does not require diet and medication restriction before testing
- Used for population based screening
  - Simple, hygienic and absolutely safe
- FIT haemoglobin positivity cut-off level adopted by the Pilot Programme is 100ng/mL
  - FIT is regarded as positive when the result is ≥ 100ng/mL
  - This level will be revised if necessary, accordingly to experience gained from the Pilot Programme

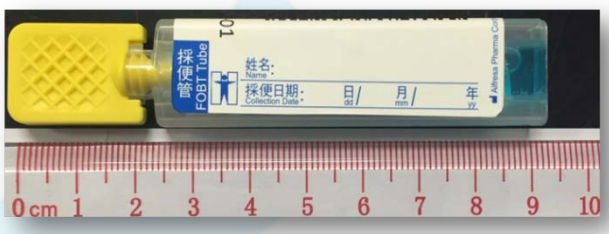

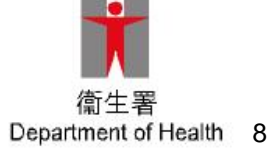

FIT tube for specimen collection

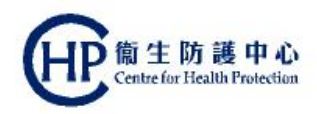

#### **Two-tier screening approach**

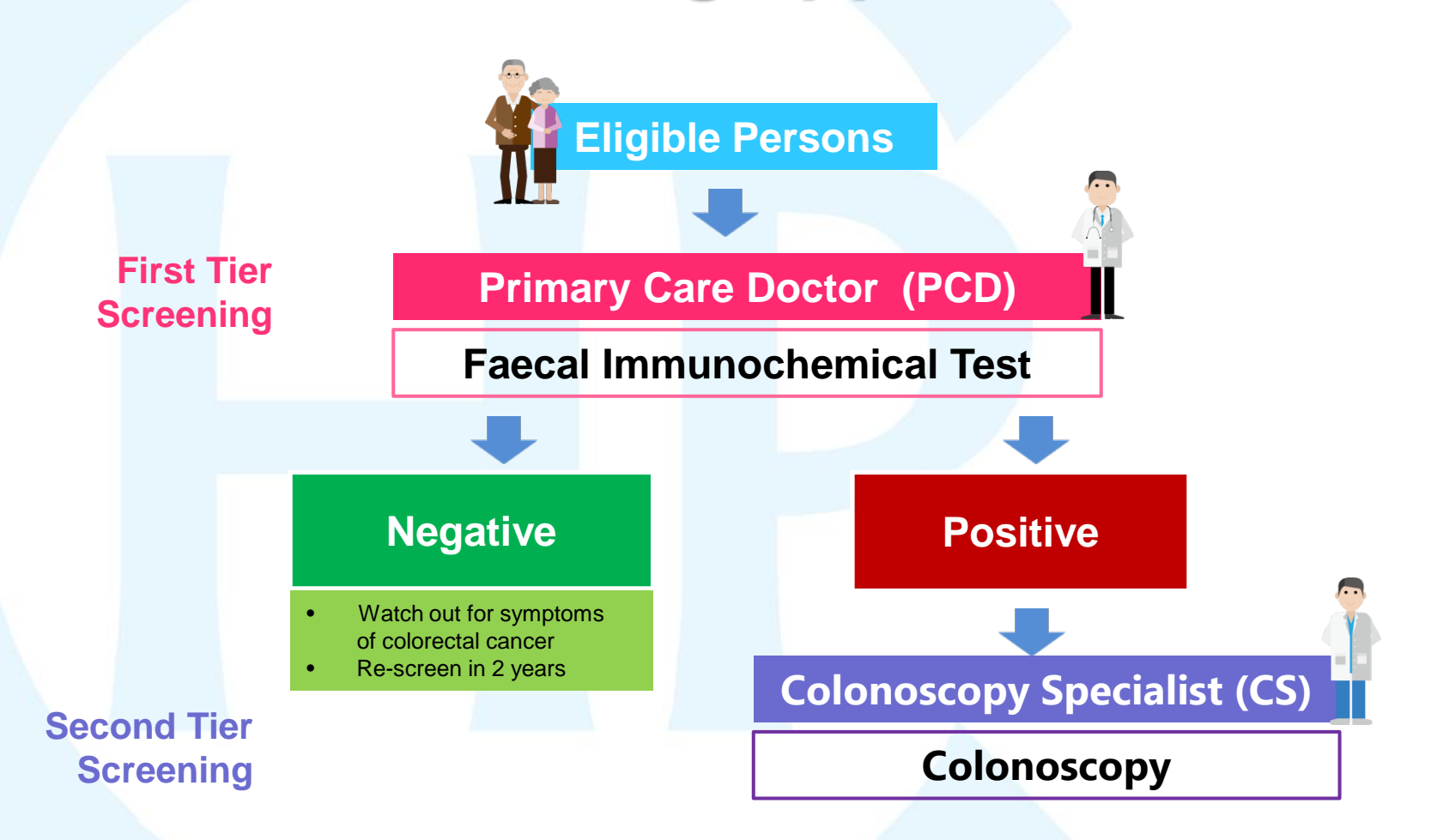

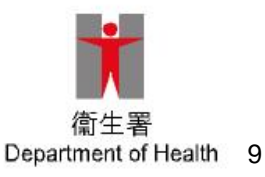

# **First Consultation by PCD**

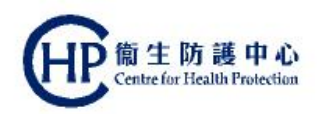

| What PCD does                                                                                                    | How DH supports                                                                                                    |
|----------------------------------------------------------------------------------------------------|----------------------------------------------------------------------------------------------------|
| Programme enrolment<br>Check HKIC<br>Open CRC account<br>Obtain consent for enrolment                                                                               | Insert HKIC into card reader<br>CRC IT System print consent form                                                                                                    |
| Screening education<br>Assess suitability for screening<br>Explain the purpose and<br>limitation<br>Issue lab request form                                          | Cue card and checklist<br>Cue card<br>CRC IT System print out                                                                                                    |
| Issuance of Participant's Pack<br>(FIT tubes)<br>Label FIT tube with participant<br>name<br>Give instructions on specimen<br>collection, handling and<br>submission | Participant's Pack (containing<br>FIT tubes) & materialsImage: State of the specimen collectionImage: State of the specimen collectionImage: State of the specimen collection |

#### **Result notification**

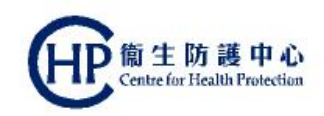

#### • FIT results viewed via the "To-do List" of the CRC IT System

| olore<br>Parti | cipant Enrolment | / Search Enrolle | Programme          | List Payment | Claim • My Profi | le       |          |          |          |           |             |         |                     | <u> </u> |
|----------------|------------------|------------------|--------------------|--------------|------------------|----------|----------|----------|----------|-----------|-------------|---------|---------------------|----------|
| To-c           | lo List          |                  |                    |              |                  |          |          |          |          |           |             |         |                     |          |
| Acti           | on Pending OF    | full-list        |                    |              |                  |          |          | EIT B    | locult   |           |             | Concult | BELL ELSA Change H  |          |
|                |                  | Part             | icipant Name       |              | Phone            | 1        | 2        | 3        | 4        | Report    | Result Date | Note    |                     |          |
| FIT            | result uploade   | d (5 Items)      |                    |              |                  |          |          |          |          |           |             |         | Claim All Selected  |          |
| Ð              | CHAN, LYCHEE     | (陳荔枝)            |                    |              | 98765432         | Positive | Positive |          |          |           | 18-Jan-2016 |         | Update Claim Reason | Ţ        |
| Ð              | CHAN, BANANA     | (陳香蕉)            |                    |              | 98765432         | Positive | Positive |          |          | <b>60</b> | 18-Jan-2016 |         | First Claim         |          |
|                | CHAN, ORANGE     | E (陳橙)           |                    |              | 98765432         | Rejected | Rejected | Rejected | Rejected |           | 18-Jan-2016 |         | Claim               |          |
|                | CHAN, PEAR (     | 쩵)               |                    |              | 98765432         | Rejected | Rejected |          |          | 600       | 18-Jan-2016 | SI      |                     |          |
| 3              | CHAN, APPLE (    | 陳蘋果)             |                    |              | 98765432         | Negative | Negative |          |          |           | 18-Jan-2016 |         | Claim               |          |
| 9 Par          | ticipants witho  | ut FIT results b | oy 4 weeks (1 Item | )            |                  | Hoguiro  | Negutie  |          |          |           |             |         |                     |          |

- 3 possible result categories:
  - Negative
  - Positive (call back for second consultation)
  - Rejected (call back for re-issue)

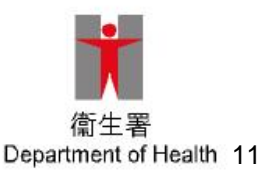

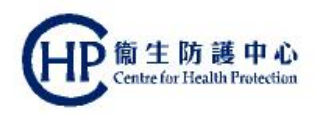

# **Second Consultation by PCD**

For participants with **positive FIT result** only

| What PCD does                                                  | How DH supports                             |                                |
|----------------------------------------------------------------|---------------------------------------------|--------------------------------|
| Retrieve FIT result                                            | To-do List from CRC IT System               |                                |
| Explain FIT result and suggest the need for further assessment | Cue cards                                   |                                |
| Refer for colonoscopy                                          | Print referral letter from CRC IT<br>System |                                |
| Supply signed referral letter and resource materials           |                                             | IL                             |
| Learn about outcome of colonoscopy at a later date             | CRC IT System                               | 衛生署<br>Department of Health 12 |

# **CRC IT System: overview**

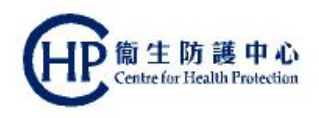

- Rides on territory-wide eHRSS
- Therefore, to use the CRC IT System, all persons (PCD & clinical assistants), Health Care Providers and Health Care Institutions engaged in the provision of service under the Pilot Programme must be registered in eHRSS

#### • Three key functions:

- Clinical: capturing and tracking processes, activities, transactions, test results and screening outcomes, as well as providing an online checklist to remind PCD to follow-up tasks
- Processing payment: submitting payment claim and viewing submitted payment claim for the Government subsidy
- Administrative: submitting request to amend and change information, assigning relieving doctors, assigning clinical assistants

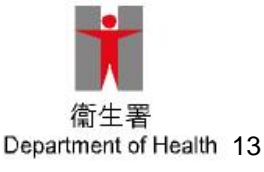

#### **PCD workflow video**

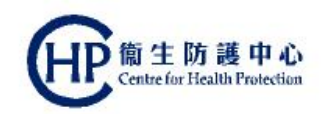

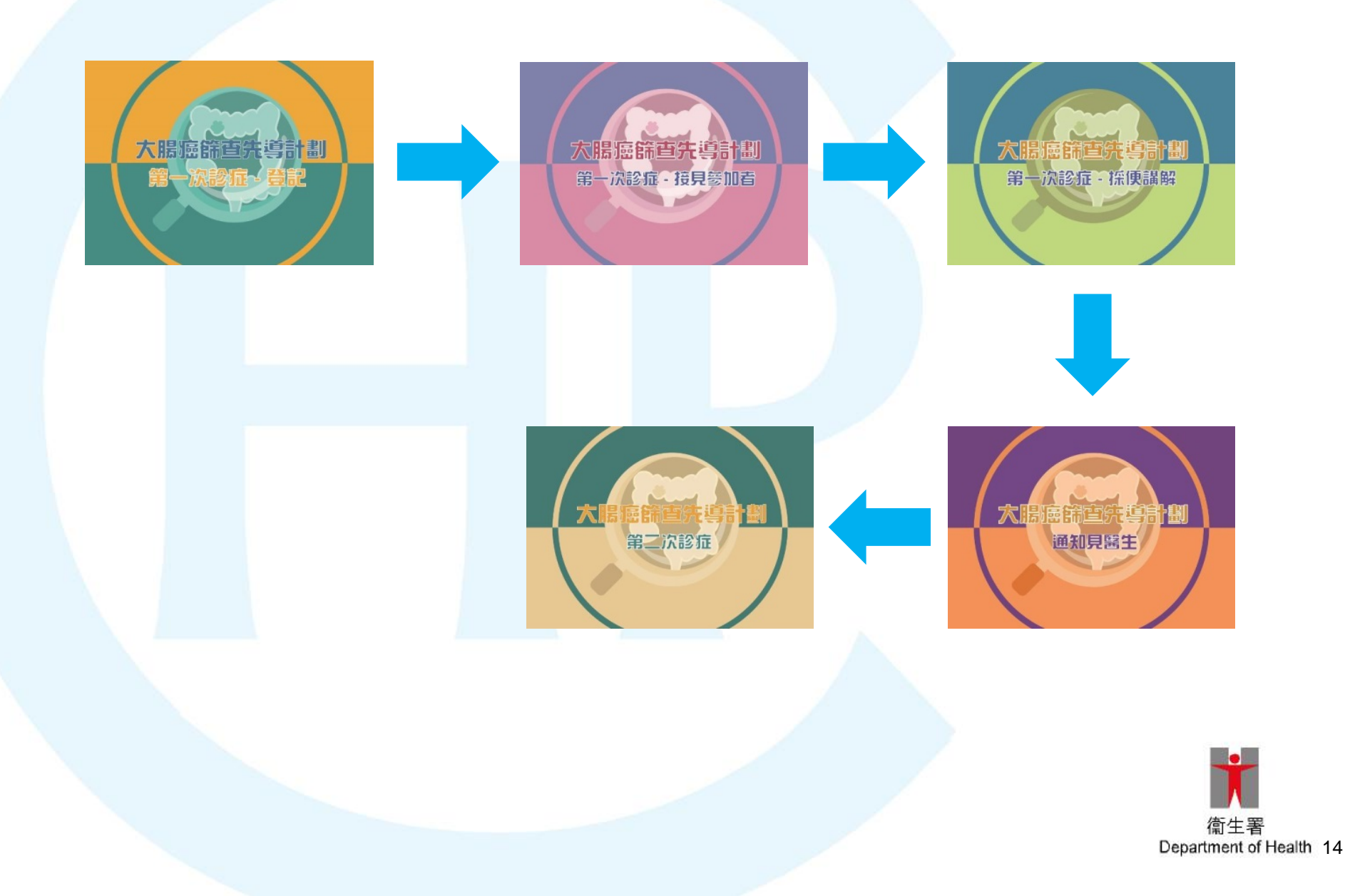

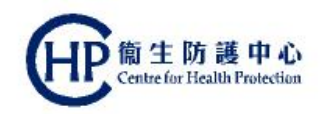

## First Consultation Participant enrolment

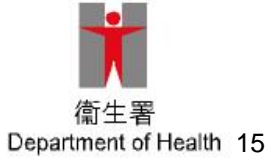

### **Participant Enrolment**

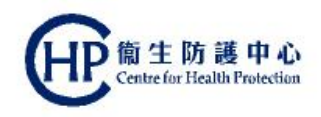

- Ask participant for the original HKIC (or Certificate of Exemption)
- Ascertain whether the person is the bearer of the identity documented by checking against the photo
- Check the year of birth
- Look for presence of a "C" or "U" symbol below the Date of Birth field on the HKIC which necessitates verification of the eligibility status of the person with the Programme Office during office hours

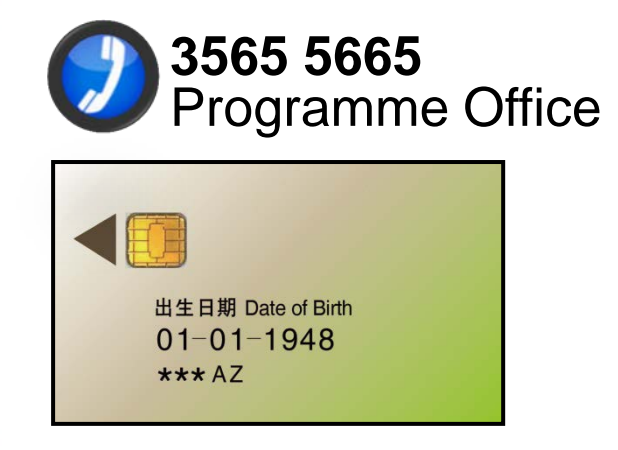

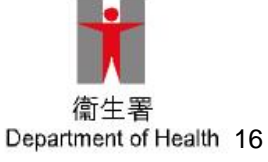

#### **eHRSS related issues**

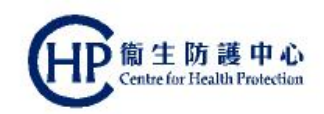

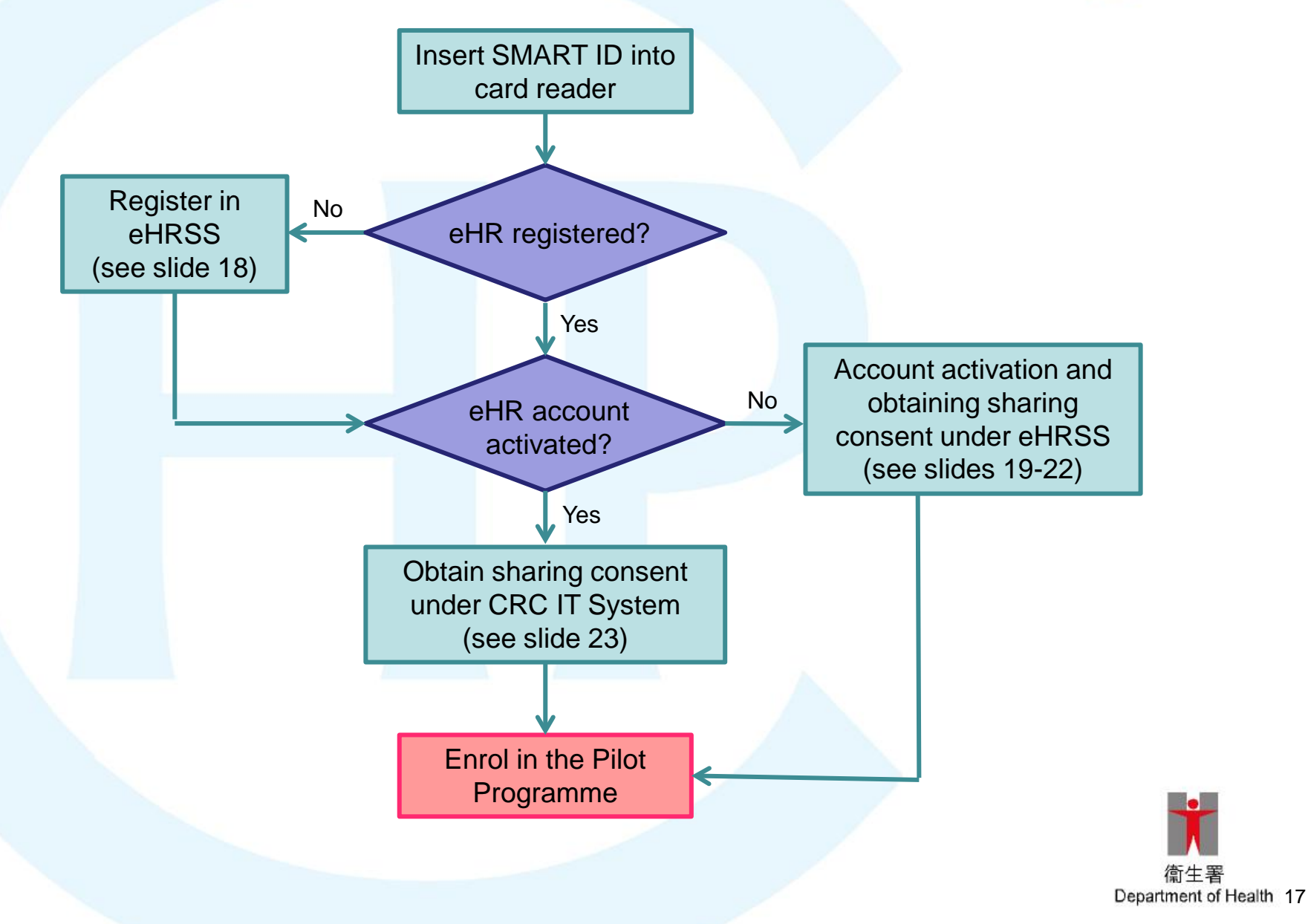

#### **eHRSS related issues (2)**

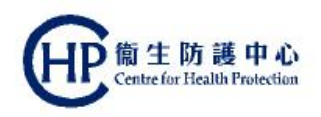

- If the participant has not yet registered in eHRSS, a pop-up message will be displayed on screen after the participant has inserted HKIC into the card reader
- Participant should first register in eHRSS via one of the the following methods:
  - Register in person at eHR Registration Centres
  - Submit registration form online, by post, via drop-in box or by fax

www.ehealth.gov.hk

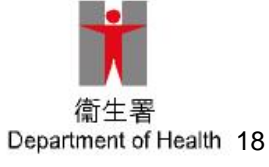

# eHRSS related issues (3)

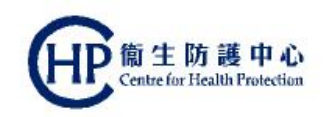

OK

- If the participant has already registered with eHRSS, but account not yet activated, a pop-up message will be displayed on screen after the participant has inserted HKIC into the card reader
- To activate account, go to the eHRSS menu bar, click "Healthcare Recipient" under "Administration"

| Clinical Administration Emergency Access S                             | tandards Information      | TAI MING 10 TING 🖂 (Logout) |
|------------------------------------------------------------------------|---------------------------|-----------------------------|
| Colorectal Cancer Sc User Account                                      | >                         | ۹                           |
| Participant Enrolment, CRC Programme - Primary Ca. Doctor<br>Enrolment | ayment Claim • My Profile |                             |
| Enrol / Search Participant by SMART ID                                 |                           |                             |

Click "Record Activation" under "HCR Management"

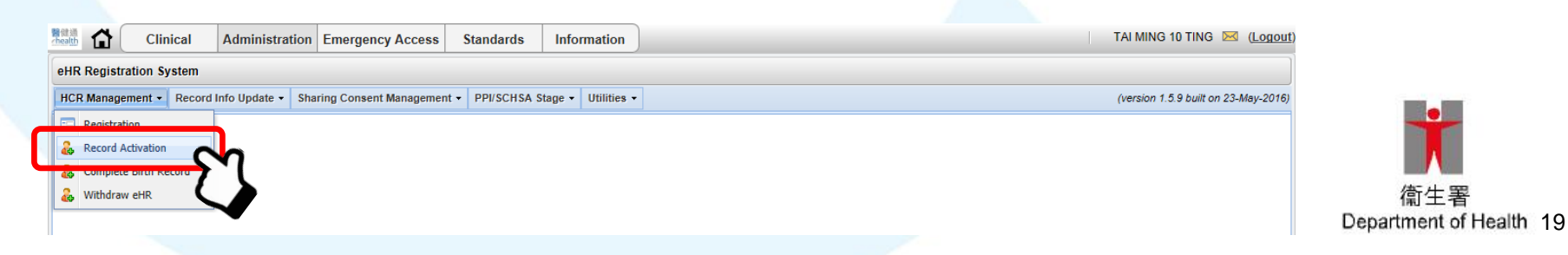

# eHRSS related issues (4)

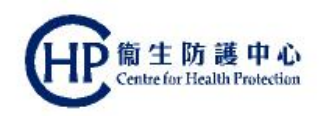

 Ask participant to insert HKIC into the card reader, then click "Next" button

| ■健語<br>chealth | Clinical        | Administration           | Emergency Access          | Standards        | Information         | TAI MING 10 TING 🖂 (Logout)          |
|----------------|-----------------|--------------------------|---------------------------|------------------|---------------------|--------------------------------------|
| eHR Regis      | tration Syster  | I                        |                           |                  |                     |                                      |
| HCR Mana       | gement - Red    | ord Info Update 👻 Sh     | aring Consent Manageme    | nt - PPI/SCHSA S | itage 🗸 Utilities 🕇 | (version 1.5.9 built on 23-May-2016) |
| Secon          | Activation      |                          |                           |                  |                     |                                      |
| . Meth         | od 1: SMART     | D Holder                 |                           |                  |                     |                                      |
| Please         | ask participant | o insert SmartID into th | e card reader and click < | Next > button    |                     |                                      |
|                |                 |                          |                           |                  | ſ                   |                                      |
|                |                 |                          |                           |                  |                     | Next                                 |
|                |                 |                          |                           |                  |                     |                                      |
|                |                 |                          |                           |                  |                     |                                      |
|                |                 |                          |                           |                  |                     |                                      |

The system will automatically proceed to building sharing consent with the participant

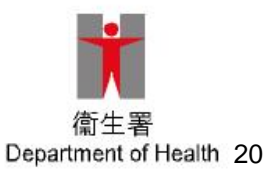

# eHRSS related issues (5)

- Obtain sharing consent (for sharing clinical information kept in eHRSS) from participant by clicking the radio-button for "Indefinite Sharing Consent"
- Click "Next"
- Confirm participant's contact information
- Click "Next"
- Click "Yes" when the participant has acknowledged understanding the Participant Information Notice of the eHRSS

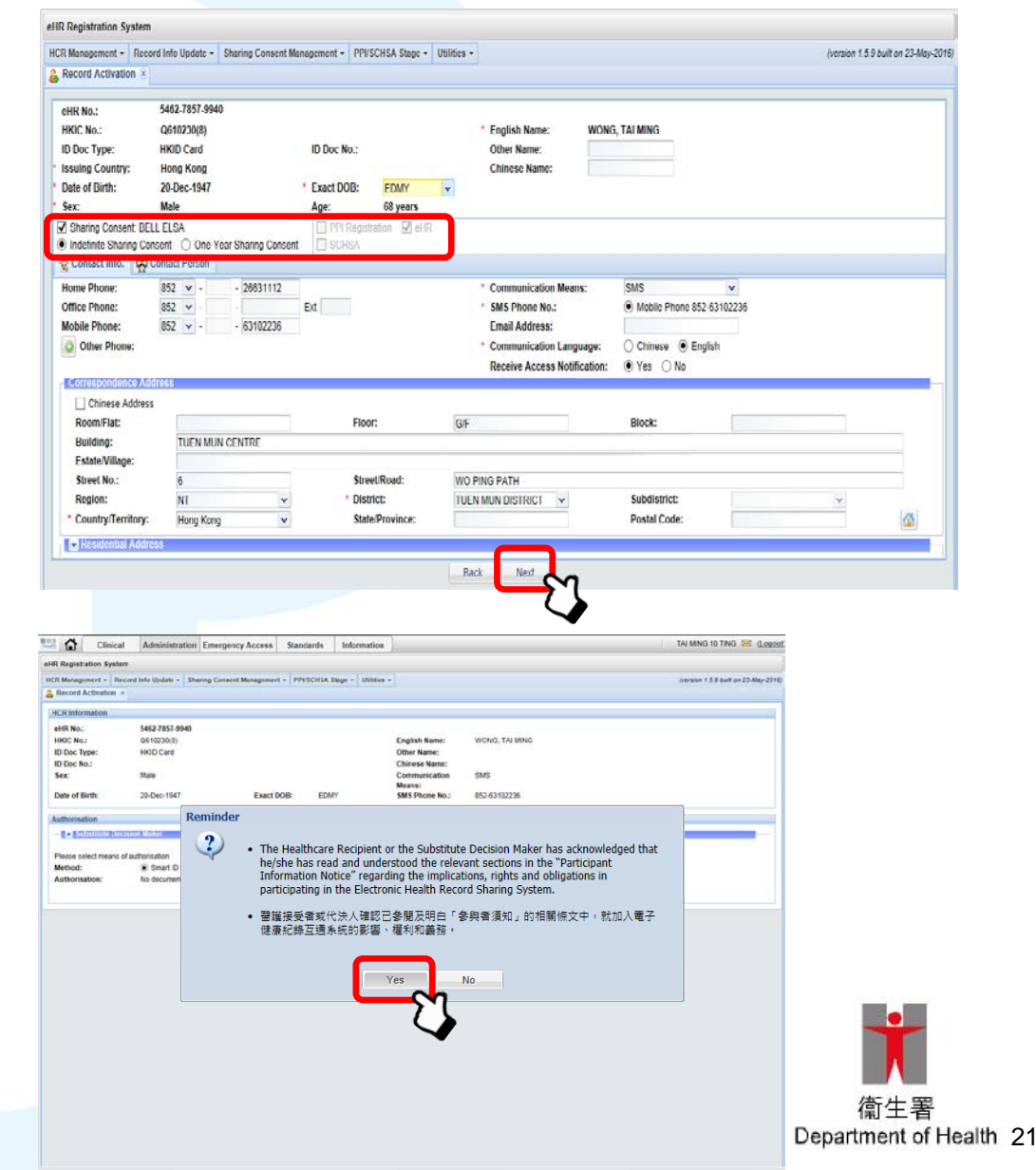

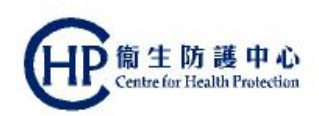

### **eHRSS related issues (6)**

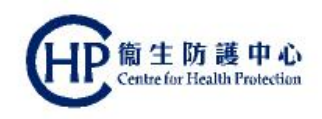

- Only the "Indefinite Sharing Consent" option will be allowed for enrolling in the Pilot Programme in order to promote the continuity of care
  - After confirming the details, click "Print Notification Letter" to confirm eHR account activation and sharing consent given

| 開創讀<br>/health |              | Clinical       | Administration      | Emergency Access         | Standards   | Information        |                          |                | TAI MING 10 TING 🖂 (Logout)          |
|----------------|--------------|----------------|---------------------|--------------------------|-------------|--------------------|--------------------------|----------------|--------------------------------------|
| eHR            | Registratio  | on System      |                     |                          |             |                    |                          |                |                                      |
| HCF            | Manageme     | nt - Record    | Info Update - Sh    | aring Consent Management | PPI/SCHSA S | tage - Utilities - |                          |                | (version 1.5.9 built on 23-May-2016) |
| <b>&amp;</b> I | Record Acti  | vation 🗷       |                     |                          |             |                    |                          |                |                                      |
| Re             | cord Active  | ation          |                     |                          |             |                    |                          |                |                                      |
|                |              |                |                     |                          |             |                    |                          |                |                                      |
|                | Registra     | ation has comp | pleted successfully | /                        |             |                    |                          |                |                                      |
| e              | HR No.:      |                | 5462-7857-9940      |                          |             |                    |                          |                |                                      |
| н              | KIC No.:     |                | Q610230(8)          |                          |             |                    | English Name:            | WONG, TAI MING |                                      |
| 10             | Doc Type:    | :              | HKID Card           |                          |             |                    | Other Name:              |                |                                      |
| 10             | Doc No.:     |                |                     |                          |             |                    | Chinese Name:            |                |                                      |
| s              | ex:          |                | Male                |                          |             |                    | Communication            | SMS            |                                      |
|                |              |                |                     |                          |             |                    | Means:                   |                |                                      |
| D              | ate of Birth | C              | 20-Dec-1947         | Exact DC                 | DB: EDM     | Y 🖉                | SMS Phone No.:           | 852-63102236   |                                      |
|                |              |                |                     |                          | Ne          | xt Participant     | rint Notification Letter | Exit           |                                      |
|                |              |                |                     |                          | 110         | and and putter in  |                          |                |                                      |
|                |              |                |                     |                          |             |                    | · · · · ·                | · (            |                                      |
|                |              |                |                     |                          |             |                    |                          |                |                                      |
|                |              |                |                     |                          |             |                    |                          |                |                                      |

 The participant is now ready for enrolling in the Pilot Programme

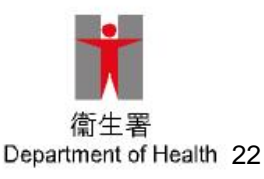

# Obtaining sharing consent under CRC IT System

- If the participant has already activated eHR account but not yet given sharing consent, a pop-up message will be displayed on screen after the participant has inserted HKIC into the card reader
- No printing of confirmation is required if sharing consent is given under CRC IT System using SMART ID card method

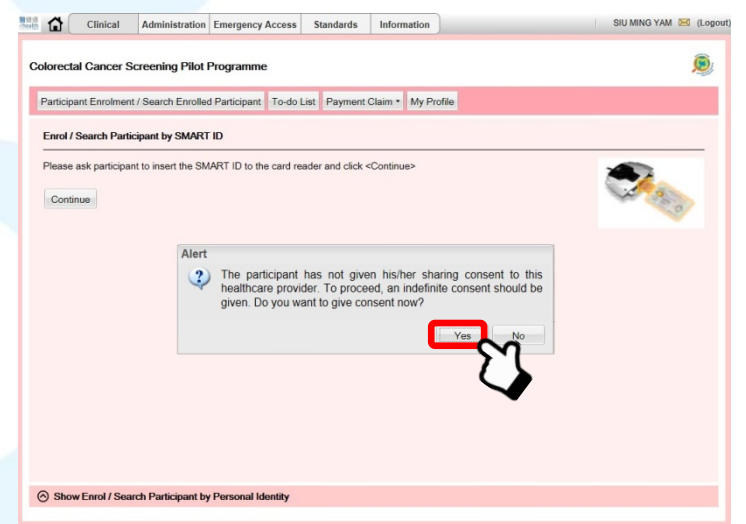

| ve Sharing Con       | nsent                                                        |                  |                  |                                     |
|----------------------|--------------------------------------------------------------|------------------|------------------|-------------------------------------|
| HR Registration Sys  | stem                                                         |                  |                  |                                     |
| Sharing Consent Mana | agement • Reporting •                                        |                  |                  | (version 1.5.9 built on 23-May-2016 |
| Sharing Consent      | 8                                                            |                  |                  |                                     |
| BELL ELSA            |                                                              |                  |                  |                                     |
| HCR Information      |                                                              |                  |                  |                                     |
| eHR No.:             | 7417-2409-3305                                               |                  |                  |                                     |
| HKIC No .:           | QN123589(3)                                                  | English Name:    | JI, APPLE        |                                     |
| ID Doc Type:         | HKID Card                                                    | Other Name:      |                  |                                     |
| ID Doc No.:          |                                                              | Chinese Name:    |                  |                                     |
| Sex:                 | Female                                                       | Communication    | Email            |                                     |
| Date of Dirth        | 20 Nov 1016 Exact DOR: EDITY                                 | Means:           | hus170@ha ara bk |                                     |
| Sharing Consent      | Indefinite Sharing Concent One-Year Sharing Concent          | Elliali Audress. | werrogna.org.nk  |                                     |
| .,,                  | C manine chang contain C                                     |                  |                  |                                     |
| Authorization        |                                                              |                  |                  |                                     |
| Authorisation        | teres and teres                                              |                  |                  |                                     |
| - Substitute D       | Jecision Maker                                               |                  |                  | -                                   |
| Please select mean   | no of authorisation                                          |                  |                  |                                     |
| Method:              | Smart ID Card     Sign Consent Form                          |                  |                  |                                     |
| Authorisation:       | No document is required. Please click < Submit > to proceed. |                  |                  |                                     |
|                      |                                                              |                  |                  |                                     |
|                      |                                                              |                  |                  |                                     |
|                      | Cancel Supporting Doc. T                                     |                  | Isent For Submit |                                     |
|                      |                                                              |                  |                  |                                     |
|                      |                                                              |                  |                  |                                     |
|                      |                                                              |                  |                  |                                     |
|                      |                                                              |                  |                  |                                     |
|                      |                                                              |                  |                  |                                     |

Close

# **Participant Enrolment**

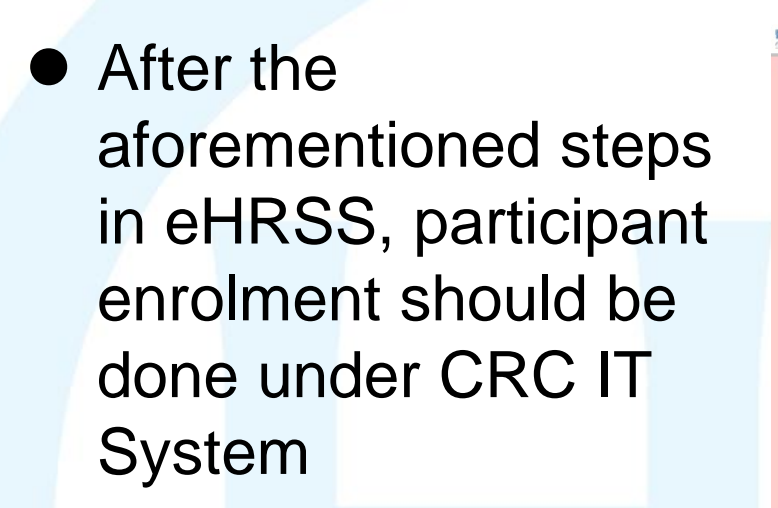

 During participant enrolment, the participant should be asked about agreeing to be approached by research institutions for cancer-related research

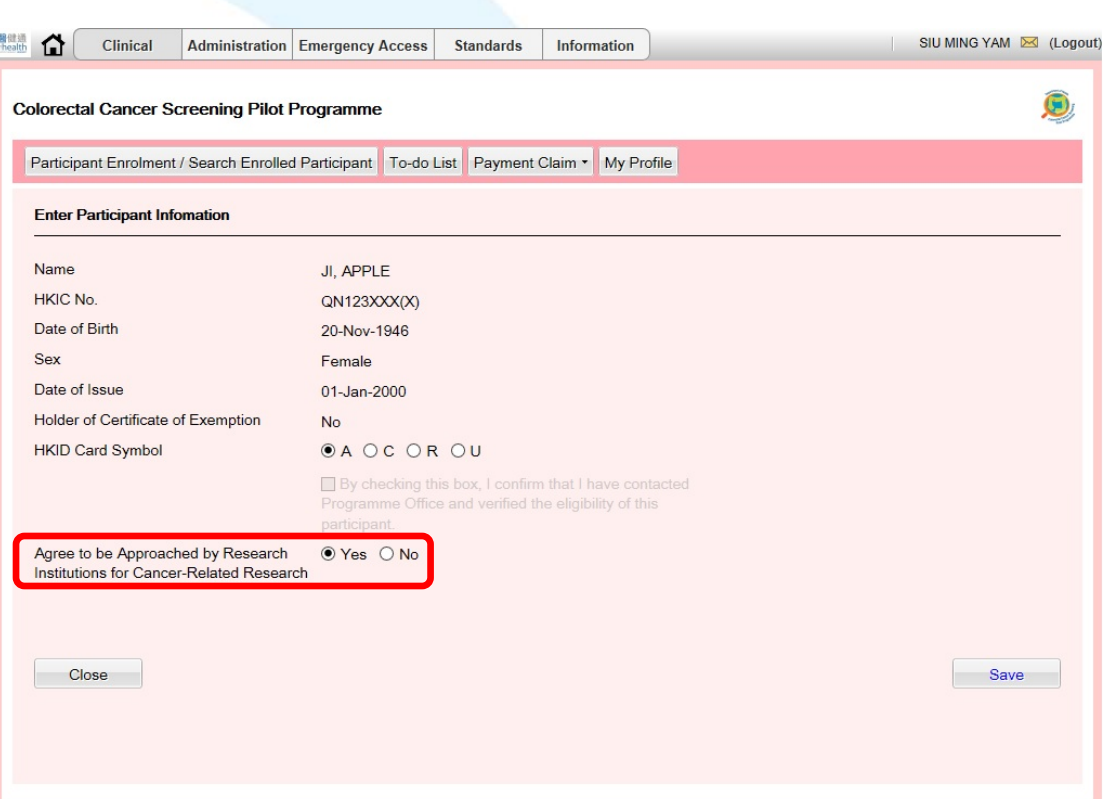

 Note that research institutions = third party which does NOT belong to the Government

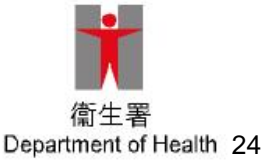

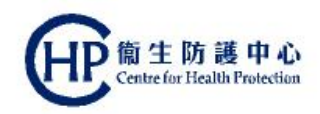

### First Consultation Doctor's consultation

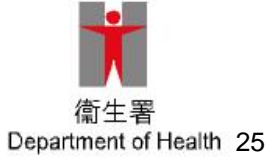

# **First Consultation by PCD**

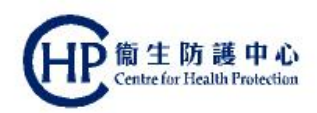

| What PCD does                                                                                                    | How DH supports                                                                                                    |
|----------------------------------------------------------------------------------------------------|----------------------------------------------------------------------------------------------------|
| Programme enrolment<br>Check HKIC<br>Open CRC account<br>Obtain consent for enrolment                                                                               | Insert HKIC into card reader<br>CRC IT System print consent form                                                                                                    |
| Screening education<br>Assess suitability for screening<br>Explain the purpose and<br>limitation<br>Issue lab request form                                          | Cue card and checklist<br>Cue card<br>CRC IT System print out                                                                                                    |
| Issuance of Participant's Pack<br>(FIT tubes)<br>Label FIT tube with participant<br>name<br>Give instructions on specimen<br>collection, handling and<br>submission | Participant's Pack (containing<br>FIT tubes) & materialsImage: State of the specimen collectionImage: State of the specimen collectionImage: State of the specimen collection |

#### **Screening checklist**

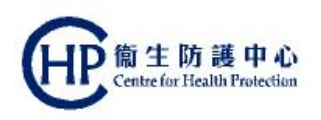

- Facilitates the PCD in the initial screening of potential participants before enrolling in the Pilot Programme
- Displayed in cue card and large reading card

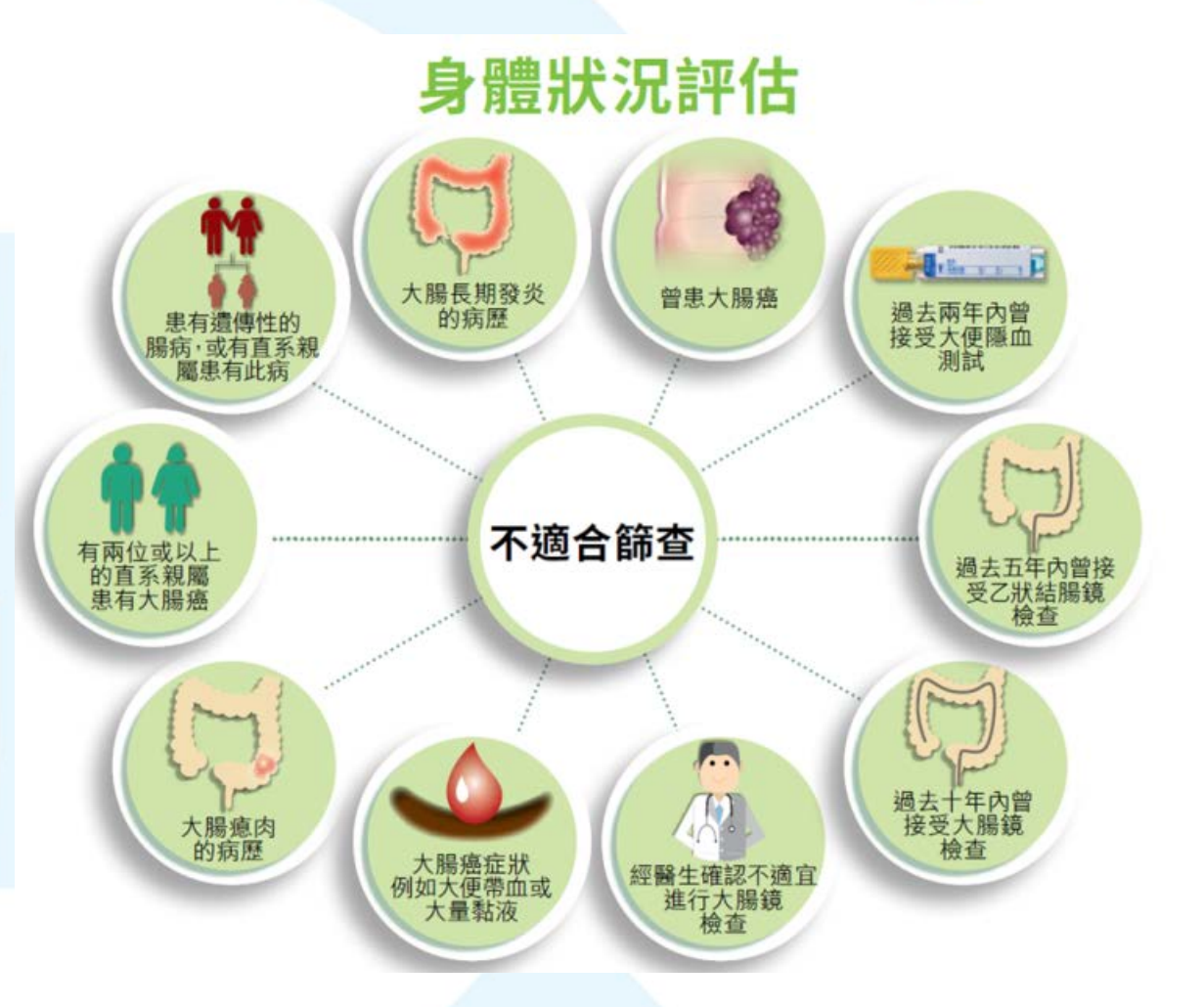

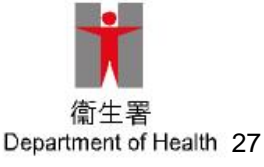

# **Signing of consent form**

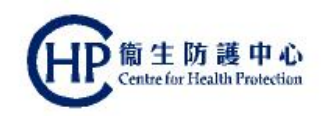

大腸癌計劃編號

大腸癌篩查先導計劃 參加者同意書

簽署此同意書前,請先閱讀"承諾及聲明"部分。

| 參加 | 者 | 個. | 人 | 資 | 料 |
|----|---|----|---|---|---|
|    |   |    |   |   |   |

| 姓名(中文及英文):    |     |
|---------------|-----|
| 香港身份證號碼:      |     |
| 電子健康紀錄互通系統編號: |     |
| 出生日期:         | 性別: |

本人已細閱並完全明白此同意書,包括"承諾及聲明"部分。本人同意當中所載內 容。

本人確認已登記使用電子健康紀錄互通系統。本人現同意參加大腸癌篩查先導 計劃("先導計劃")。

本人同意研究機構就癌症相關的研究與本人聯絡。為此,本人同意並授權政府 向相關研究機構披露本人的姓名、聯絡電話號碼及通訊地址。

本人不同意研究機構就癌症相關的研究與本人聯絡。

參加者簽署(如不懂讀寫,請印上指模):

登記日期:\_

| 如参加者不懂讀寫,<br>此文件已在本人面前 | <u>才須填寫此欄</u><br>向參加者讀出並加以解釋。 |       |  |
|------------------------|-------------------------------|-------|--|
|                        |                               |       |  |
| 見證人姓名                  | 見證人香港身份證號碼                    | 見證人簽署 |  |
| 日期                     |                               |       |  |

基層醫療醫生: [基層醫療醫生姓名][基層醫療醫生的電子健康紀錄互通系統用戶帳號]

1

System-generated, two copies will be printed

 Participant to sign both copies: one to be retained by the participant and one by the PCD for Programme
 Office to collect on a regular basis

Illiterate person: finger print instead of signature, witness is required

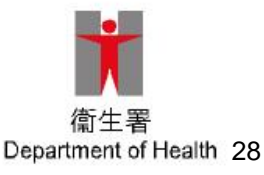

# Important points when prescribing FIT

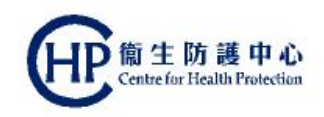

- FIT tubes supplied are specific to the Pilot Programme, they should not be used for any other purposes
- Check the expiry date on each FIT tube and ensure that there should be at least 3 months' time before the date of expiry for the participant to collect stool specimens

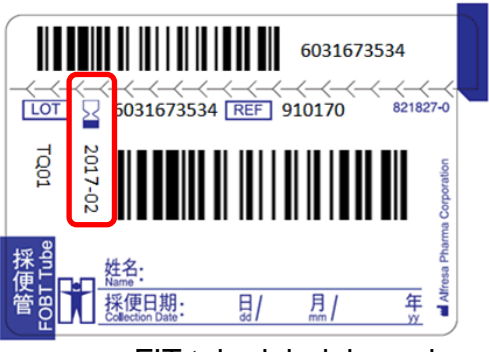

FIT tube label: hourglass indicates date of expiry

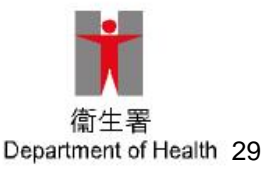

# Important points when prescribing FIT (2)

• Write the participant's name on each FIT tube

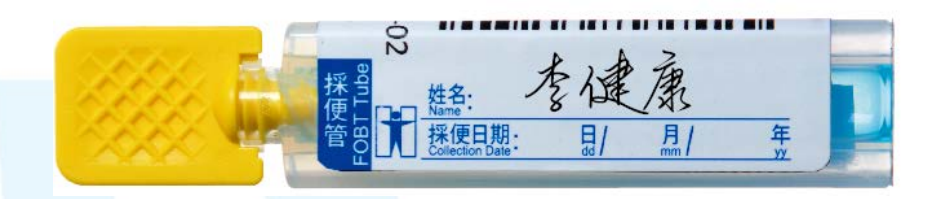

 Peel off the duplicate barcode label on each FIT tube and stick it onto the laboratory request form

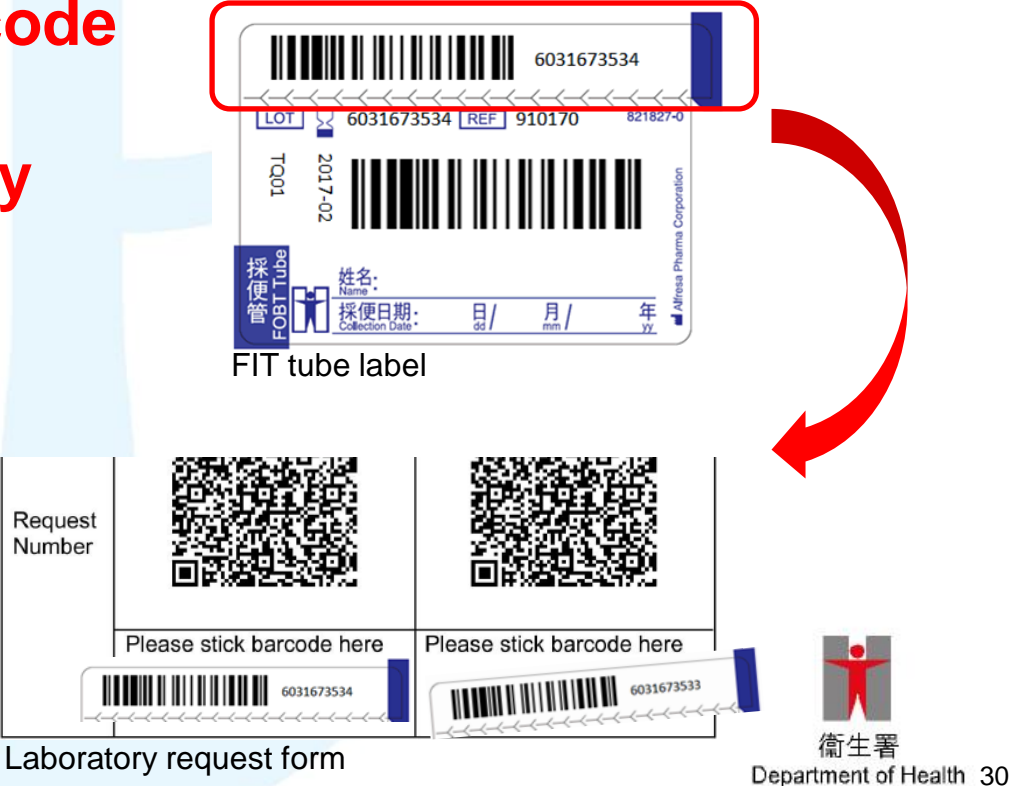

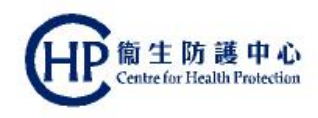

# Important points when prescribing FIT (3)

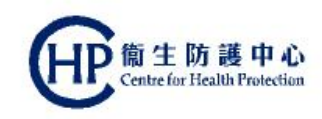

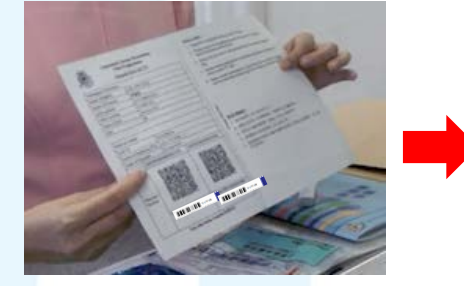

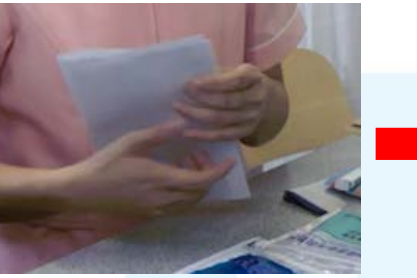

Fold the laboratory request form in half, with **personal** information facing inside

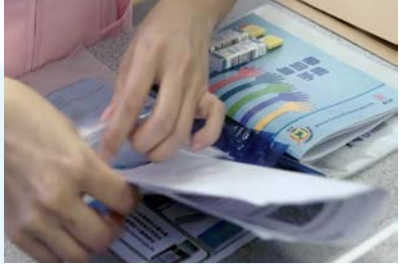

Place the folded laboratory request form into the sealable pocket of the **large plastic bag** and **seal the pocket** 

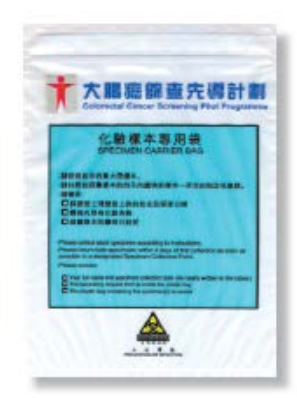

- Advise participant to finish collecting two specimens within 4 days counting from the first day of specimen collection
- If only one specimen was collected within 4 days, participant should still return that specimen

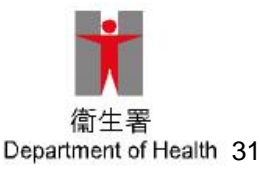

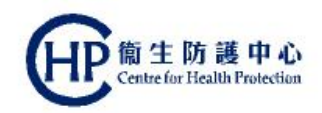

## First Consultation Instructions on specimen collection

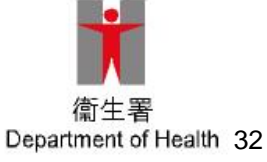

## Instruction Sheet on FIT Specimen Collection

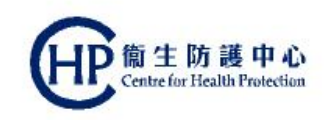

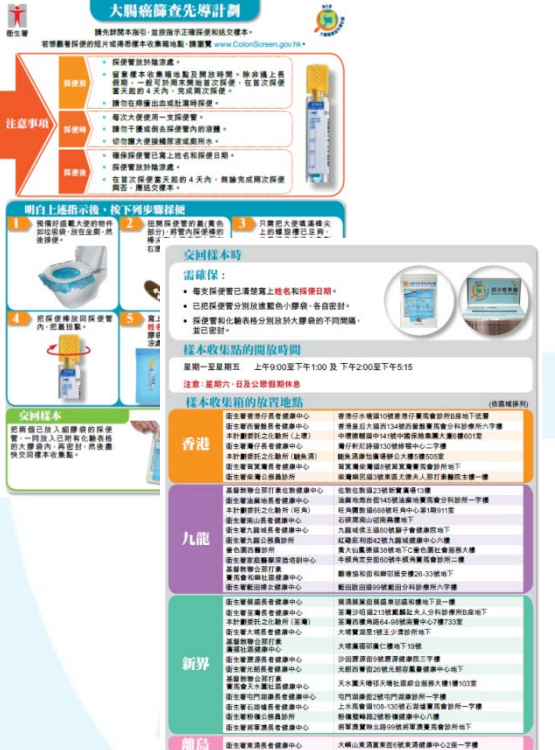

Instruction sheet on FIT specimen collection

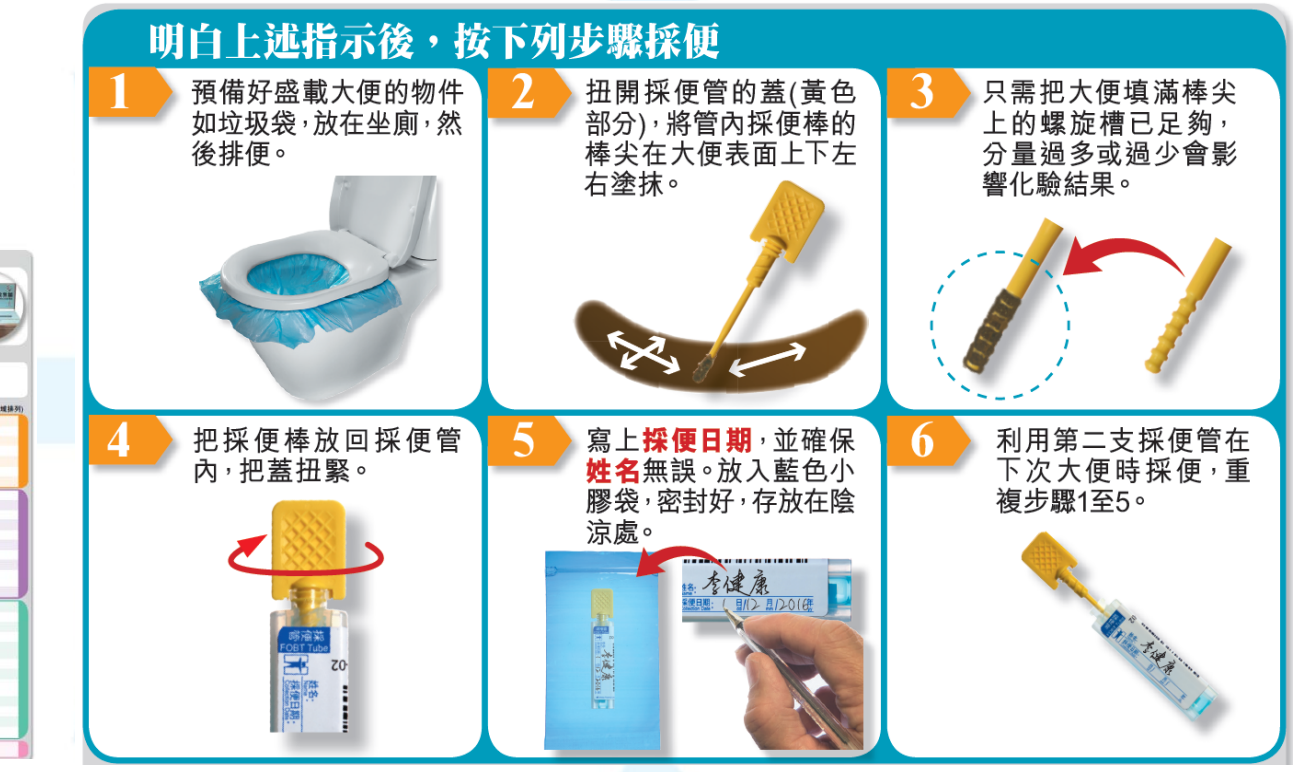

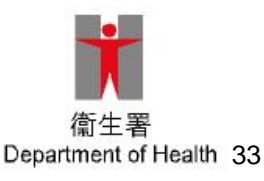

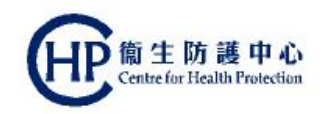

#### **Result notification**

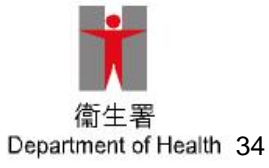

## **FIT Result Interpretation**

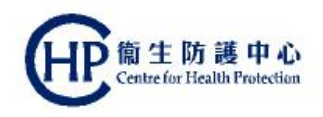

- One FIT tube will be sufficient to produce an interpreted result
- Two FIT tubes increase the yield of a positive test result

#### Positive result

- At least one analysed FIT tube shows occult blood above the FIT haemoglobin positivity cut-off value (ie. ≥100ng/mL)
- Call back participant for Second Consultation

#### Negative result

- None of the analysed FIT tubes shows occult blood above the FIT hemoglobin positivity cut-off value
- Re-screening after 24months is recommended

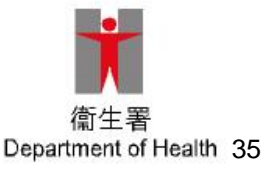

# FIT Result Interpretation (2)

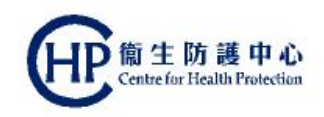

#### Uninformative result

- Usually due to problems with the tubes (e.g. leakage/damaged/expired) or the forms (e.g. missing or wrong information, or a mismatch between the information on the form and tube)
- Call back the participant for re-issue of another pair of FIT tubes (Additional Encounter)
- No result
  - Usually due to participant failing to return the specimen by 8 weeks
  - PCD will be alerted if no specimen is received by 4 weeks after the issuing date, so that the PCD may contact the participant to understand the reason, re-issue the tubes as appropriate and remind them to return the tubes to a Specimen Collection Point within 4 weeks

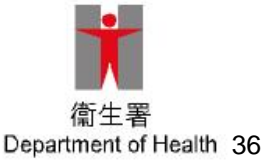

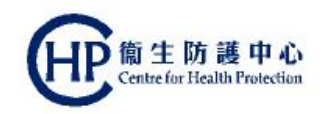

#### **Second Consultation**

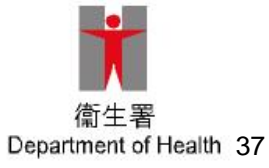

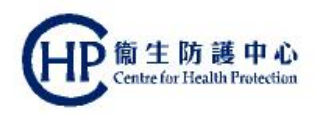

# **Second Consultation by PCD**

For participants with **positive FIT result** only

| What PCD does                                                  | How DH supports                             |     |
|----------------------------------------------------------------|---------------------------------------------|-----|
| Retrieve FIT result                                            | To-do List from CRC IT System               |     |
| Explain FIT result and suggest the need for further assessment | Cue cards                                   |     |
| Refer for colonoscopy                                          | Print referral letter from CRC IT<br>System |     |
| Supply signed referral letter and resource materials           |                                             | I   |
| Learn about outcome of colonoscopy at a later date             | CRC IT System                               | 常生署 |

# **Colonoscopy Referral Options for FIT Positive Participants**

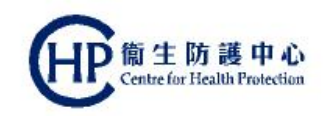

For management of a positive FIT result, participant can choose either one of the following referral options:

- CS enrolled under the Pilot Programme
  - Participants will receive the highly subsidised "Standard Package of Colonoscopy Service" provided by enrolled CS
  - May be required to pay co-payment fee which should be no more than \$1,000
  - In general, waiting time for colonoscopy is usually less than 8 weeks

#### Private sector (usual care)

- Participant will exit the Pilot Programme and no Government subsidy will be provided
- Participant will need to pay all the charges out-of-pocket
- Hospital Authority (usual care)
  - Participant will exit the Pilot Programme and receive usual care under the usual pathway in the public sector
  - Participant will be required to pay for charges applicable to HA services

## List of enrolled CS

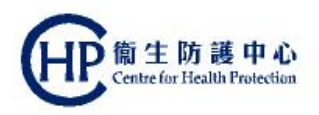

- Initial copies of the list will be provided to PCD in the PCD Welcome Pack
- Provide the list for participants during the Second Consultation
- Remind participant to make a decision on which CS to consult and seek advice from CS as soon as possible
- Most up-to-date information regarding the list on enrolled CS and co-payment fees, if any, is available at Prevent Colorectal Cancer website (www.ColonScreen.gov.hk)

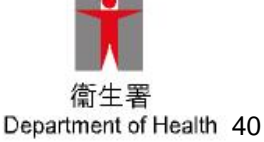

## **PCD workflow summary chart**

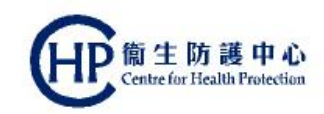

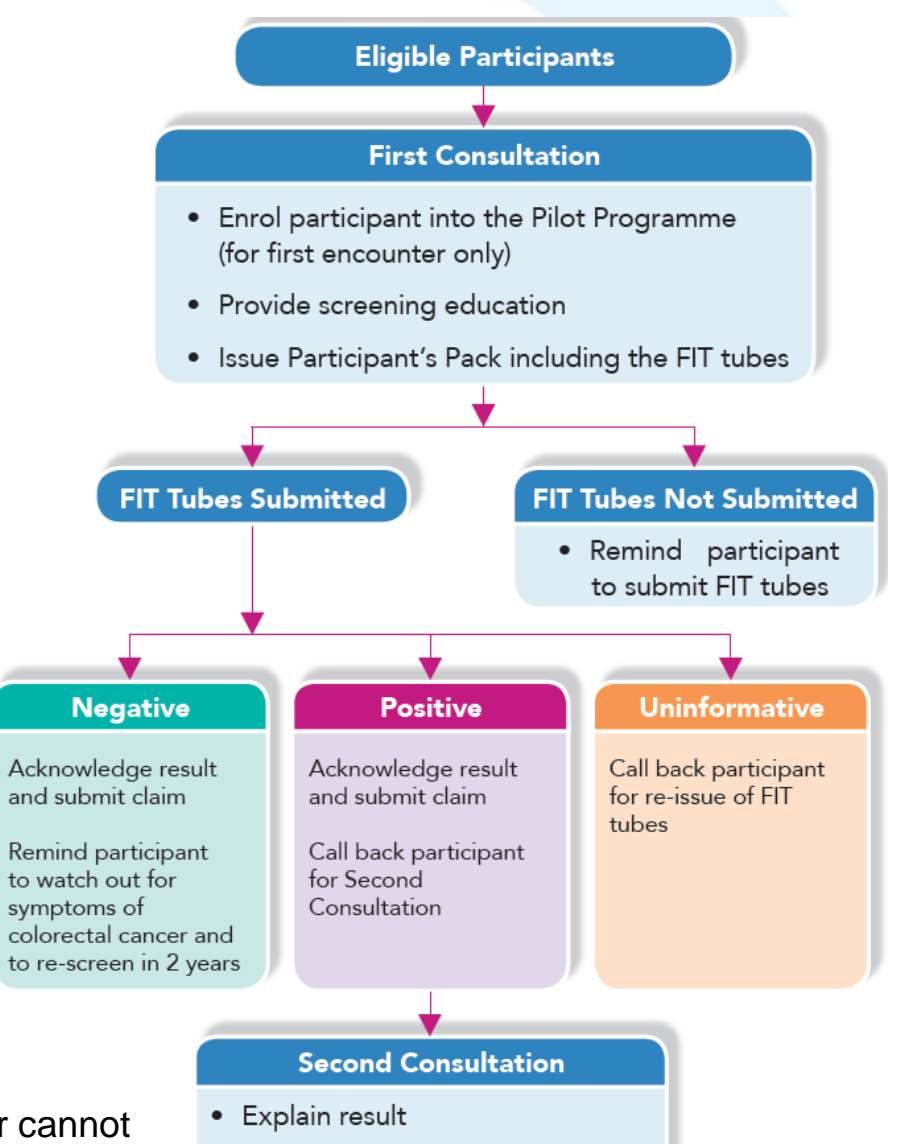

• Refer participant for colonoscopy

Note that Health Care Voucher cannot be used to settle co-payment fee

 衛生署 Department of Health 41

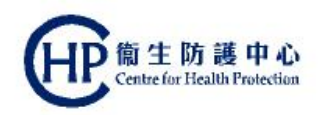

# Preparation before the commencement of the Pilot Programme

Ordering Participant's Pack from the laboratory

Receiving PCD Welcome Pack

Displaying door decal and mini poster

Assigning clinical assistant: eHRSS-related steps

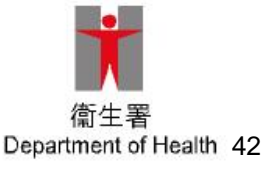

## **Ordering Participant's Pack**

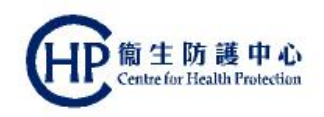

- 10 Participant's Pack will be delivered to each PCD (per HCI) before programme launch for initial use
- Subsequent Participant's Pack can be ordered from the commissioned laboratory by completing the Participant's Pack Request Form and faxing the form to the laboratory
- Participant's Pack Request Form is available from the PCD Welcome Pack
- Participant's Pack will only be supplied to enrolled PCD at their enrolled HCI
- Allow 3 working days for the delivery of the Participant's Pack

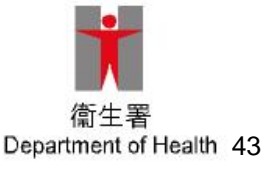

# **Ordering Participant's Pack (2)**

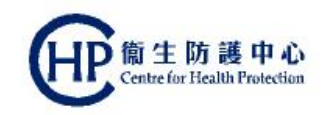

#### Participant's Pack contains:

- Two FIT tubes
- Two small plastic bags (for each individual FIT tube)
- One large plastic bag (for attaching the laboratory request form and inserting both FIT tubes once sealed within separate small plastic bags)
- One Instruction Sheet for Specimen Collection
- One Participant Guidebook

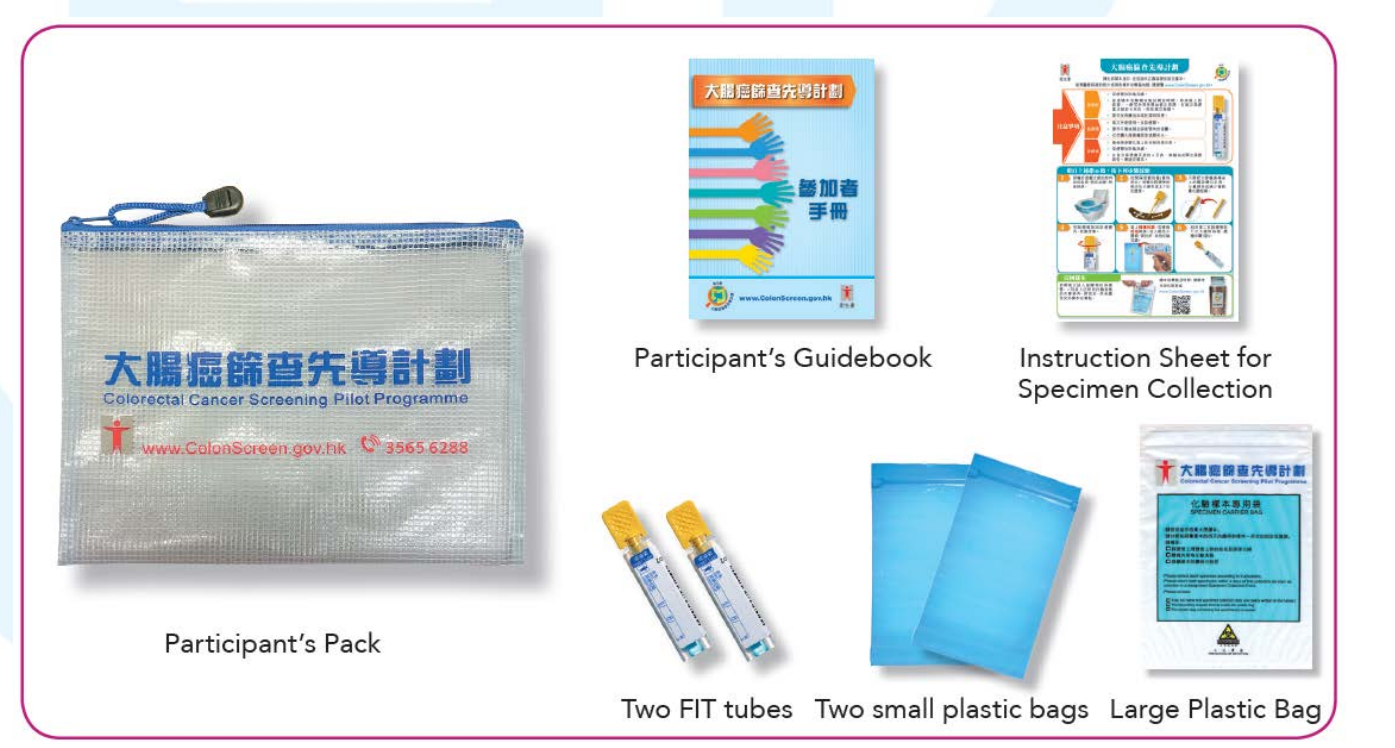

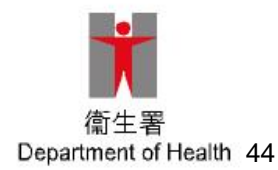

# **Ordering Participant's Pack (3)**

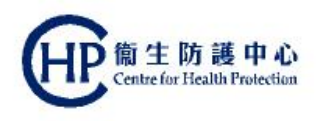

(A)

**(B)** 

- Keep an active balance of FIT tubes enough for use in 2-4 weeks, but no longer
- When making estimation on requested quantity, please take reference to:
  - Consumed quantity in past 2-4 weeks
  - Current stock in hand
- Estimation on requested quantity = (A) (B)
- FIT tubes that will expire in 3 months should NOT be prescribed to participants

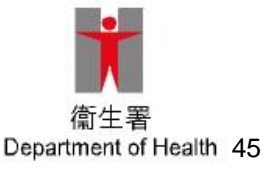

# **Receiving PCD Welcome Pack**

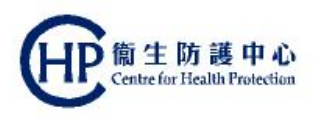

- PCD Welcome Pack will be sent to enrolled PCD during mid-August
- Programme materials: PCD Guidebook, cue card, large reading card, door decal, mini-poster
- Educational videos
- Materials for participants: pamphlet, list of enrolled CS
- Forms: Participant's Pack Request Form, Materials Order Form

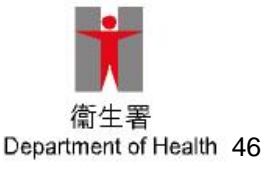

# Displaying door decal and mini poster

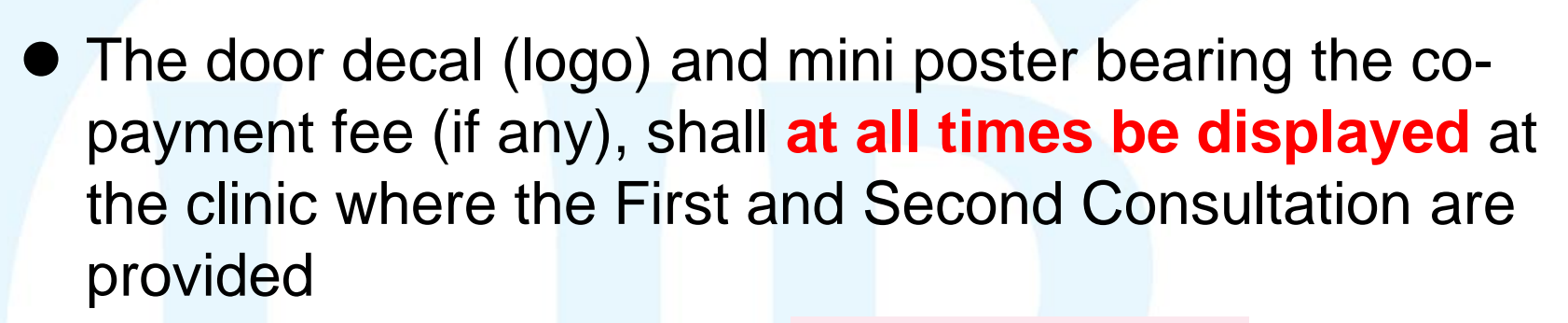

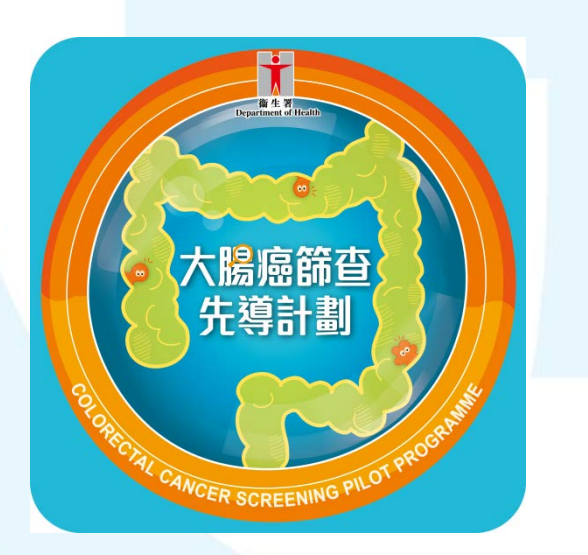

Door decal (logo)

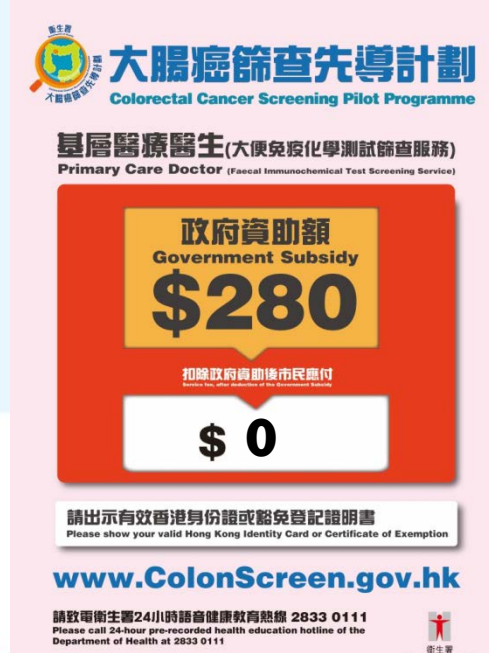

Mini poster bearing the co-payment fee

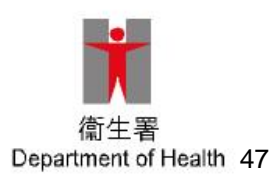

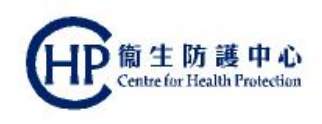

# **Displaying door decal and mini poster (2)**

 Details of PCD's enrolled HCI and respective co-payment fees, if any, will be uploaded onto DH's Prevent Colorectal Cancer website (<u>www.ColonScreen.gov.hk</u>) before programme launch

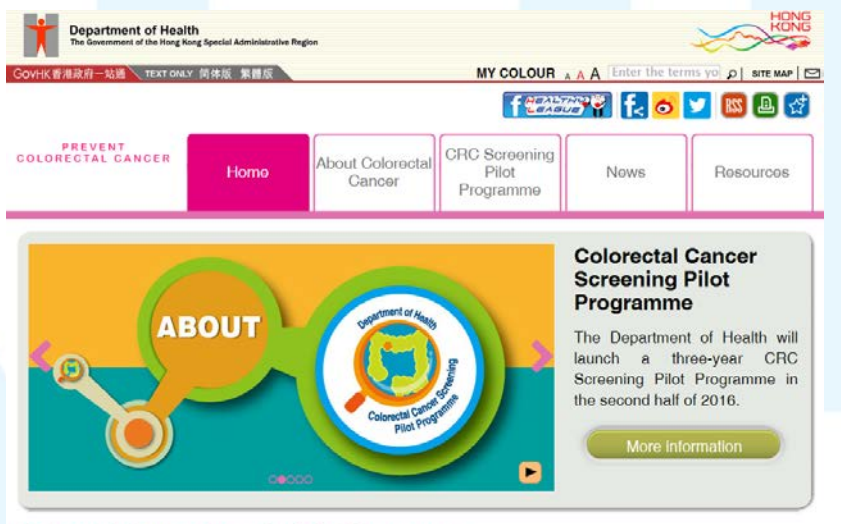

Colorectal Cancer Screening Pilot Programme

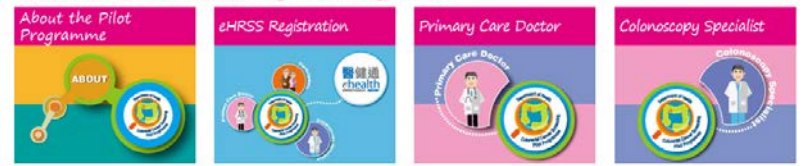

Prevent Colorectal Cancer website

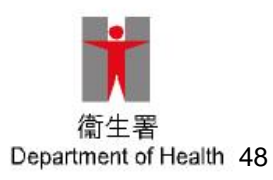

訂生防護中心

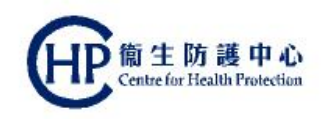

# Assigning clinical assistant: eHRSS-related steps

- PCD may wish to assign clinical assistants to undertake certain tasks
  - Processing participant enrolment
  - Educating participant about the use of FIT, specimen collection and return of specimen to Specimen Collection Point
  - Viewing FIT results under the "To-do List" of assigned PCD
  - Contacting participant regarding FIT result and follow-up action
- PCD are strongly encouraged to assign clinical assistants well in advance in order to ensure the smooth running of screening service at their clinic

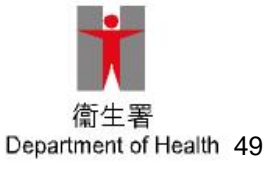

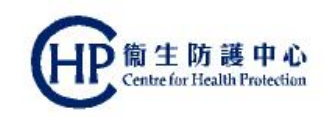

# Assigning clinical assistant: eHRSS-related steps (2)

- User Administrator of the HCP must first obtain separate token(s) for use by clinical assistants because the system will prompt for that token's serial number when creating individual clinical assistant's eHR user account under eHRSS platform
- How to obtain the token?
  - Call eHR Registration Office at 3467 6230
  - To facilitate the process, one token will be sent to each clinic in second half of August 2016, before programme launch. If more token is needed, call the above telephone number

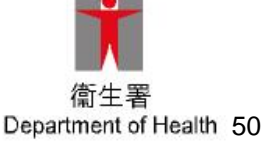

# Assigning clinical assistant: eHRSS-related steps (3)

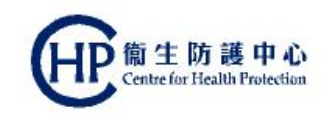

- After obtaining the tokens, User Administrator should then perform the following steps:
  - Create her user account for clinical assistant System will prompt for the token serial number
  - Assign 2 role groups to the clinical assistant

CRC PCD Clinical Assistant

Patient Registration Staff (Partial)

| sign Role Group Information |                                                                                                    |  |
|-----------------------------|----------------------------------------------------------------------------------------------------|--|
| e Group Start Date*:        | 26-Sep -2016                                                                                                    |  |
| e Group End Date:           | dd-MMM-yyy                                                                                                    |  |
| Role Group Code             | Role Group Name                                                                                                    |  |
| CRC_PCD_CLI_ASSISTANT       | CRC PCD Clinical Assistant                                                                                                    |  |
| PATIENT_REG_PARTIAL         | Patient Registration Staff (Partial)                                                                                                    |  |
|                             | sign Role Group Information<br>Group Start Date*:<br>Group End Date:<br>Role Group Code<br>CRC_PCD_CLI_ASSISTANT<br>PATIENT_REG_PARTIAL |  |

 After completing the above steps, PCD can then assign clinical assistants via the CRC IT System

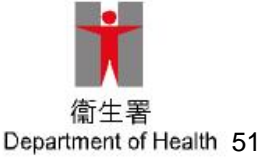

# Assigning clinical assistant: eHRSS-related steps (4)

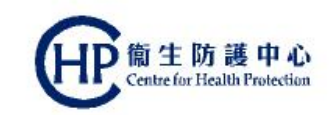

 A step-by-step guide is available at www.colonscreen.gov.hk/redirect/clinical-assistant.html

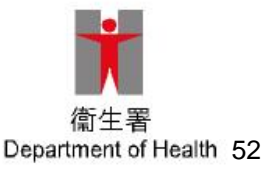

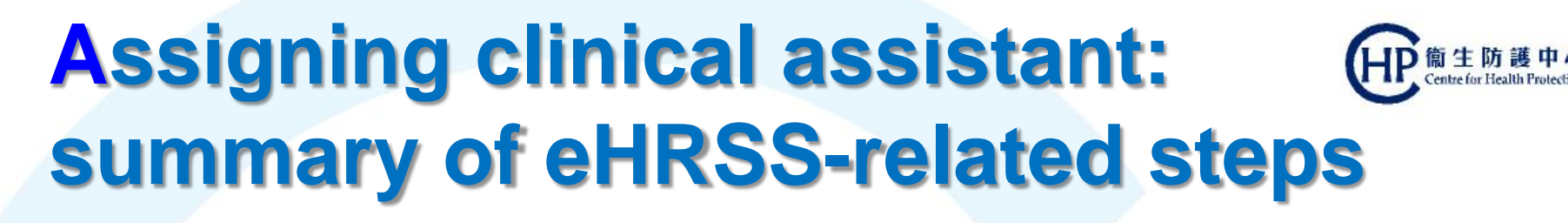

Determine the number of clinical assistants to be assigned for the PCD

Call eHR Registration Office to request the respective number of tokens

Create **eHR account** for clinical assistant (token serial number required)

Assign role groups:

- CRC PCD Clinical Assistant
- Patient Registration Staff (Partial)

Assign clinical assistant for PCD

Under CRC IT System

Under eHRSS platform

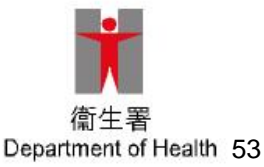

#### Summary

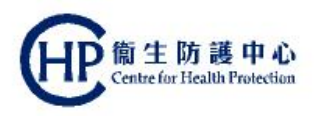

#### Participant's Pack

- As a start, 10 packs will be delivered to each PCD (per HCI) before programme launch
- Subsequently, Participant's Pack can be ordered by completing a designated form
- Display the door decal and mini-poster at the clinic

#### Screening workflow

- First Consultation:
  - Participant enrolment: sign two copies of consent forms
  - Assess suitability for screening
  - Provide screening education
  - Issuance of Participant's Pack
    - Write participant's name on each FIT tube
    - Peel off the duplicate barcode on each FIT tube and stick it on the laboratory request form

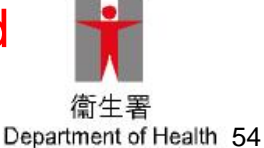

# Summary (2)

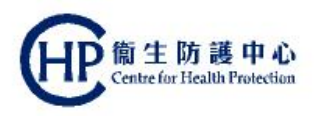

- Screening workflow
  - **Result notification:** view results on To-do List of the CRC IT System
    - Negative
    - Positive (call back for second consultation)
    - Rejected (call back for re-issue of Participant's Pack)
  - Second Consultation (for FIT positive participant):
    - Explain results and referral options
    - Provide a system generated signed referral letter

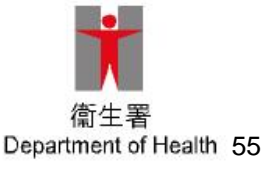

#### Enquiries

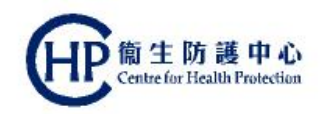

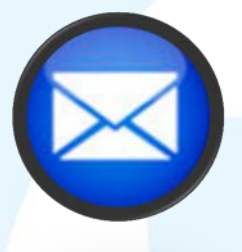

Programme Office CRC Screening Pilot Programme Department of Health Room 1301, 13/F, Guardian House 32 Oi Kwan Road Wan Chai Hong Kong

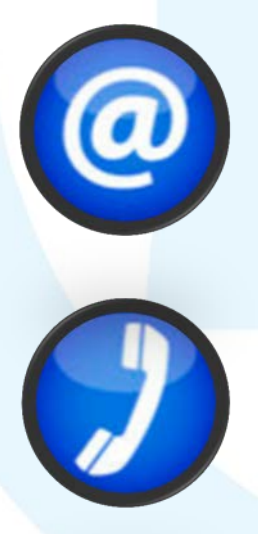

colonscreen@dh.gov.hk

3565 5665

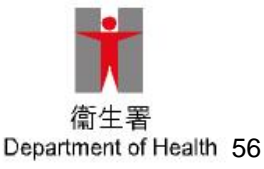